# PRORAČUNSKE TABLICE Microsoft

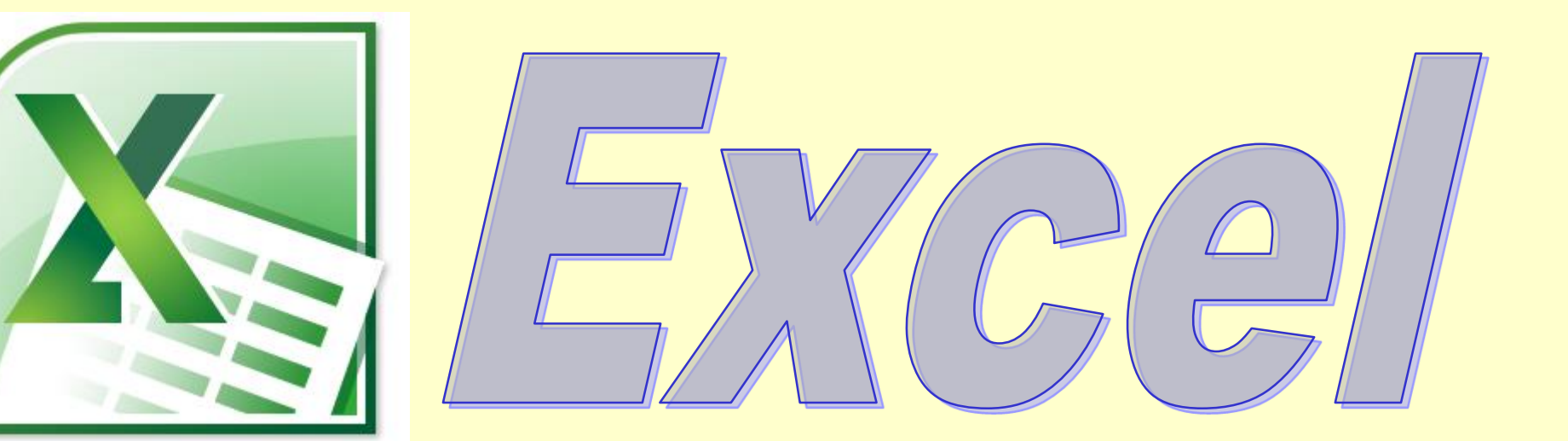

## Zbrajanje korištenjem

Σ Automatski zbroj 👻

Σ

### Korištenjem alata <sub>∑</sub> s trake Polazno

#### možemo automatski zbrojiti vrijednosti u

#### ćelijama koristeći funkciju SUM:

### Kursorom dođite u ćeliju **B10** i pritisnite $\Sigma$ :

|       | SUM | ▼ X √ f =SUM(B1:B9)     |                     |        |
|-------|-----|-------------------------|---------------------|--------|
|       | A   | В                       | С                   | D      |
| 1     | 52  | 25                      | 77                  | 21     |
| 2     | 22  | 34                      | 86                  | -1.    |
| 3     | 13  | 14                      | 66                  | -      |
| 4     | 35  | 54                      | 106                 | -19    |
| 5     | 15  | 38                      | 90                  | -2:    |
| 6     | 46  | 59                      | 111                 | -1.    |
| 7     | 3   | 5                       | 57                  | -1     |
| 8     | 24  | 6                       | 58                  | 18     |
| 9     | 35, | 9                       | 61                  | 26     |
| 10    | _   | =SUM( <mark>B1</mark> : | 89)                 |        |
| 11    |     | SUM(num                 | <b>ber1</b> ; [numb | er2];) |
| 4 - 2 |     |                         |                     |        |

### Ponovimo što znače

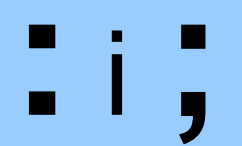

### kada se nalaze između ćelija, tj. objasni razliku:

= sum (a1:a55) = A1 + A2 + A3 + ... + A53 + A54 + A55= sum (a1;a55) = A1 + A55

### Oblikovanje decimala u prikazu broja

#### U traci Polazno kliknemo na strelicu uz riječ Broj:

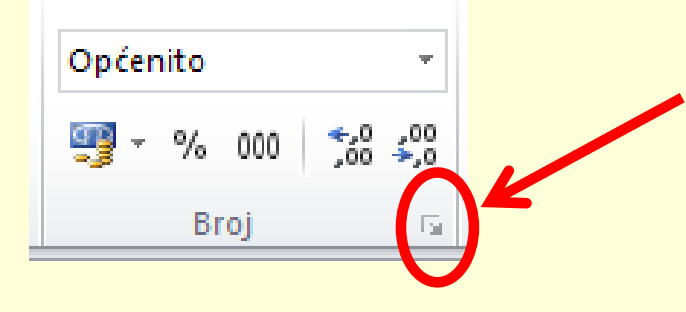

U Kategoriji Brojčana odaberemo broj decimalnih mjesta:

| Oblikovanje ćelija                                                                                          |                     |                      |  |  |  |
|----------------------------------------------------------------------------------------------------|---------------------|----------------------|--|--|--|
| Broj                                                                                                    | Poravnanje          | Font Obrub Ispuna Za |  |  |  |
| <u>K</u> ategorija<br>Općenito<br>Brojčana                                                                  | a:                  | Primjer              |  |  |  |
| Valutna<br>Racunan<br>Datum<br>Vrijeme<br>Postotka<br>Razlomał<br>Znanstve<br>Tekst<br>Posebno<br>Korisničk | je<br>k<br>ena<br>a | Decimalna mjesta: 2  |  |  |  |

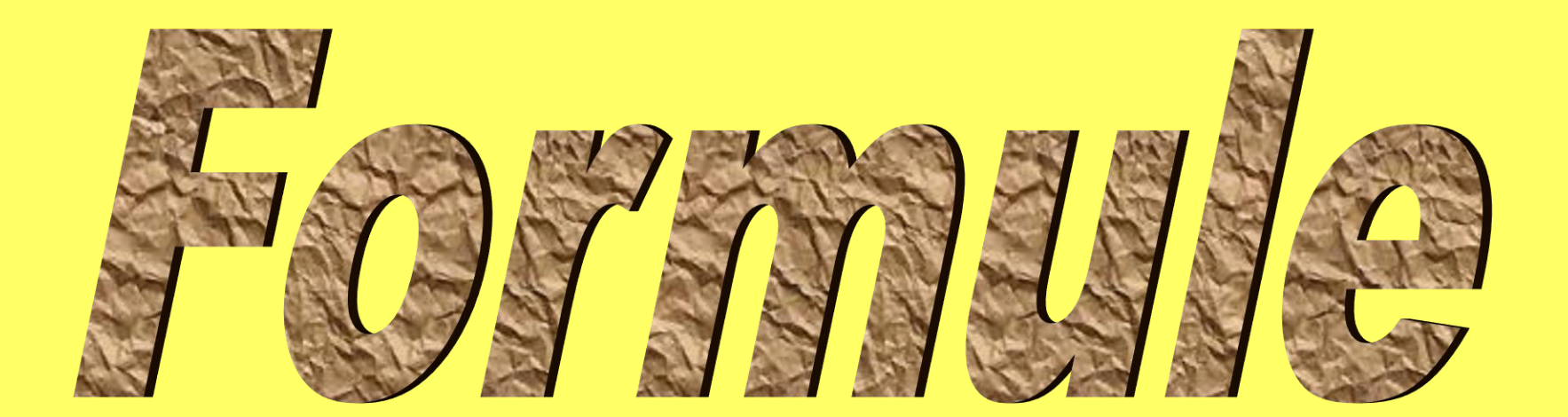

### **Traka Formule**

#### Ovu traku koristimo za odabir funkcija:

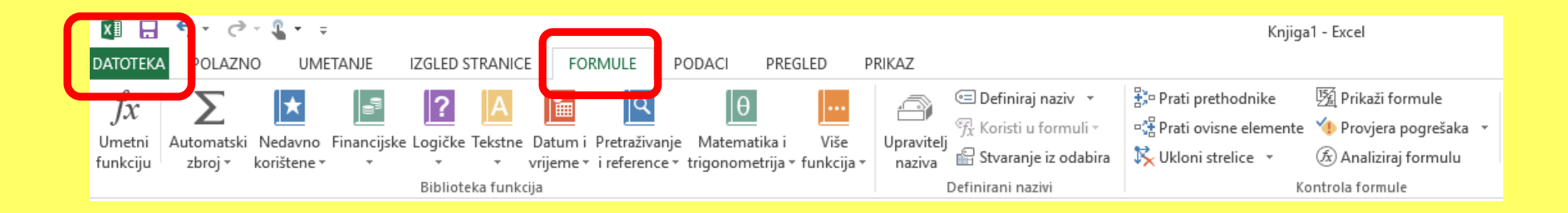

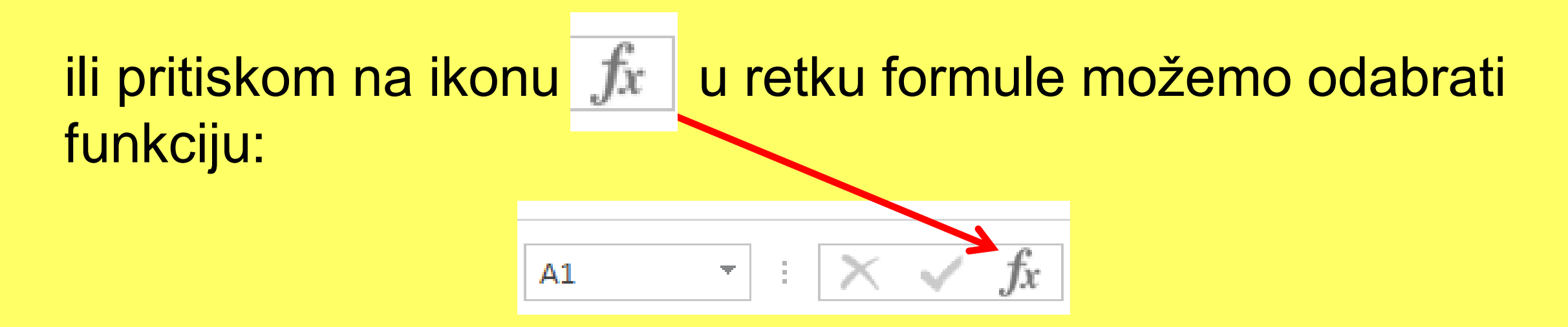

| Umetanje funkcije                                        |                                                                 | ? | ×       |  |  |
|----------------------------------------------------------|-----------------------------------------------------------------|---|---------|--|--|
| <u>T</u> raži funkciju:                                  | <u>T</u> raži funkciju:                                         |   |         |  |  |
| Utipkajte kratki opis one                                | Utipkajte kratki opis onoga što želite i zatim kliknite "Kreni" |   |         |  |  |
| Odaberite kate <u>q</u> oriju: Za<br>Odaberite funkciju: | adnje korišteno 🗸                                               |   |         |  |  |
| SUM                                                      |                                                                 |   | ^       |  |  |
| AVERAGE<br>IF<br>HYPERLINK<br>COUNT<br>MAX<br>SIN        | 10 ZADNJE<br>KORIŠTENIH<br>FUNKCIJA                             |   | •       |  |  |
| SUM(broj1;broj2;)                                        |                                                                 |   |         |  |  |
| Zbraja sve brojeve u rasp                                | onu ćelija.                                                     |   |         |  |  |
| <u>Pomoć za ovu funkciju</u>                             | U redu                                                          | С | dustani |  |  |

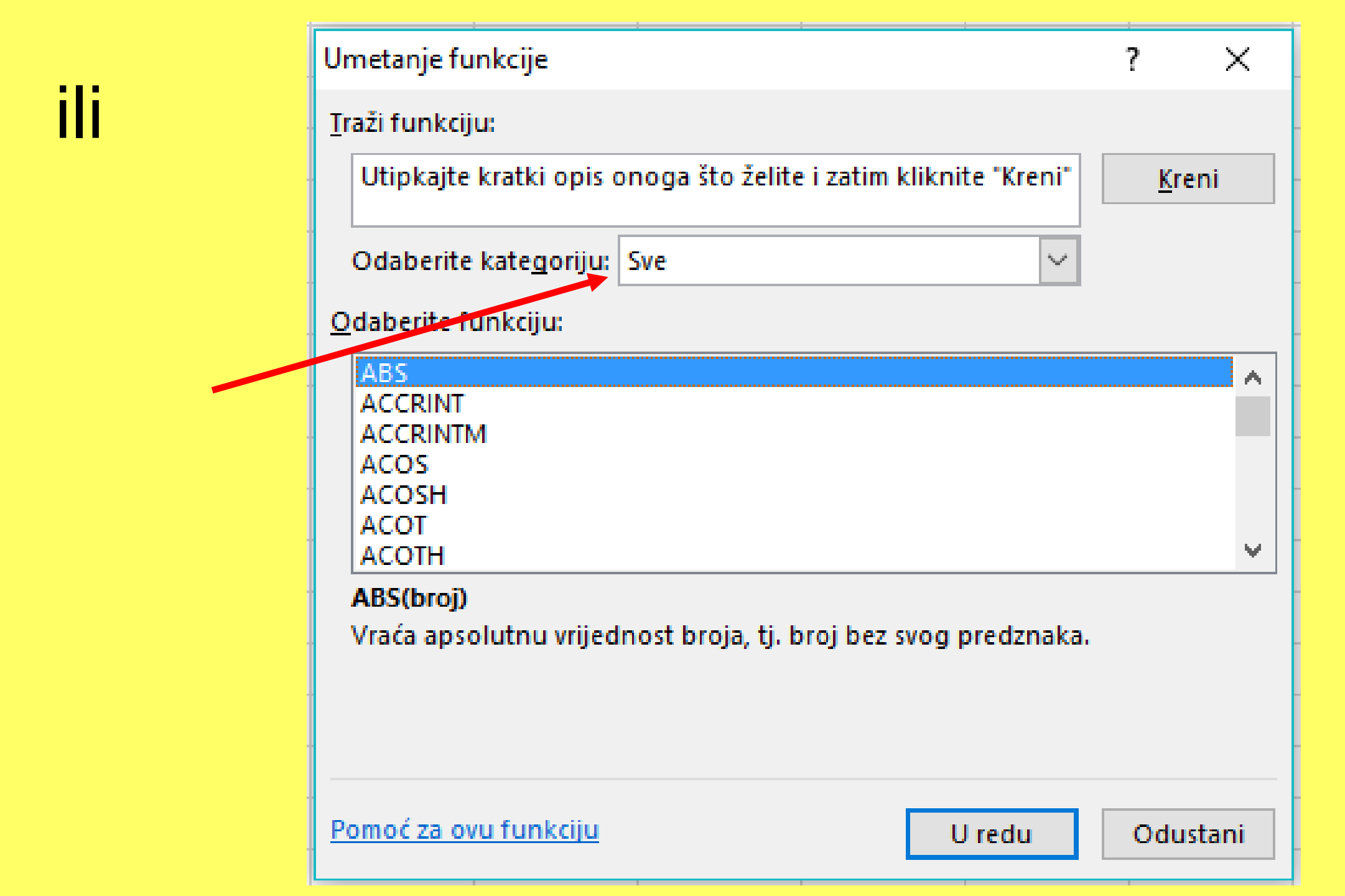

### U traci Formule nalazimo naredbu:

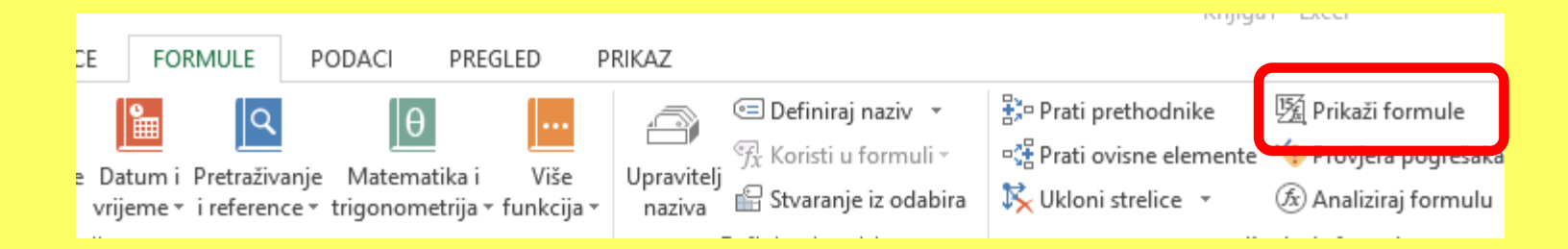

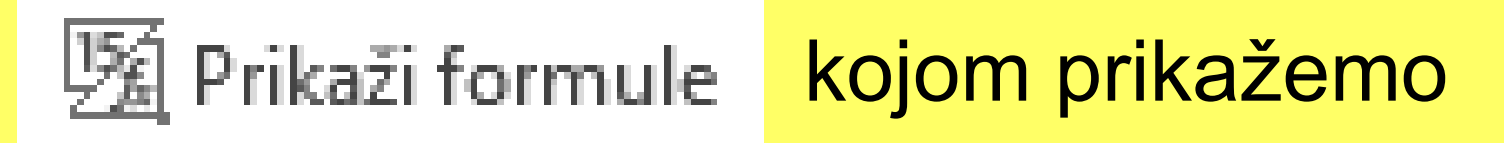

#### korištene formule u ćelijama:

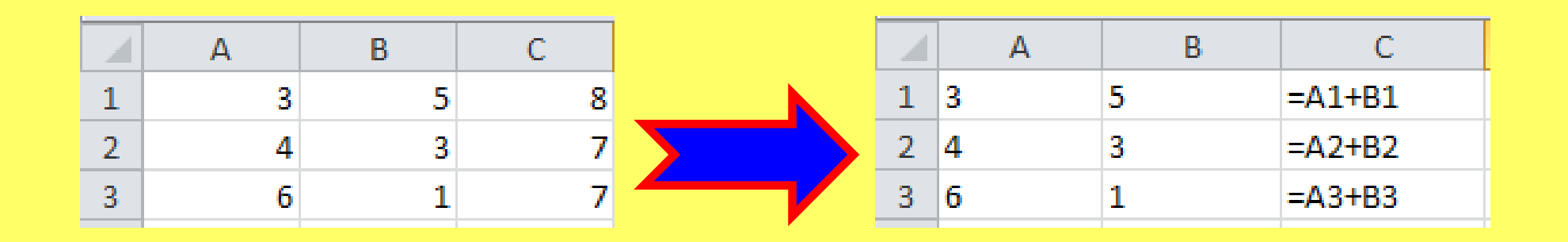

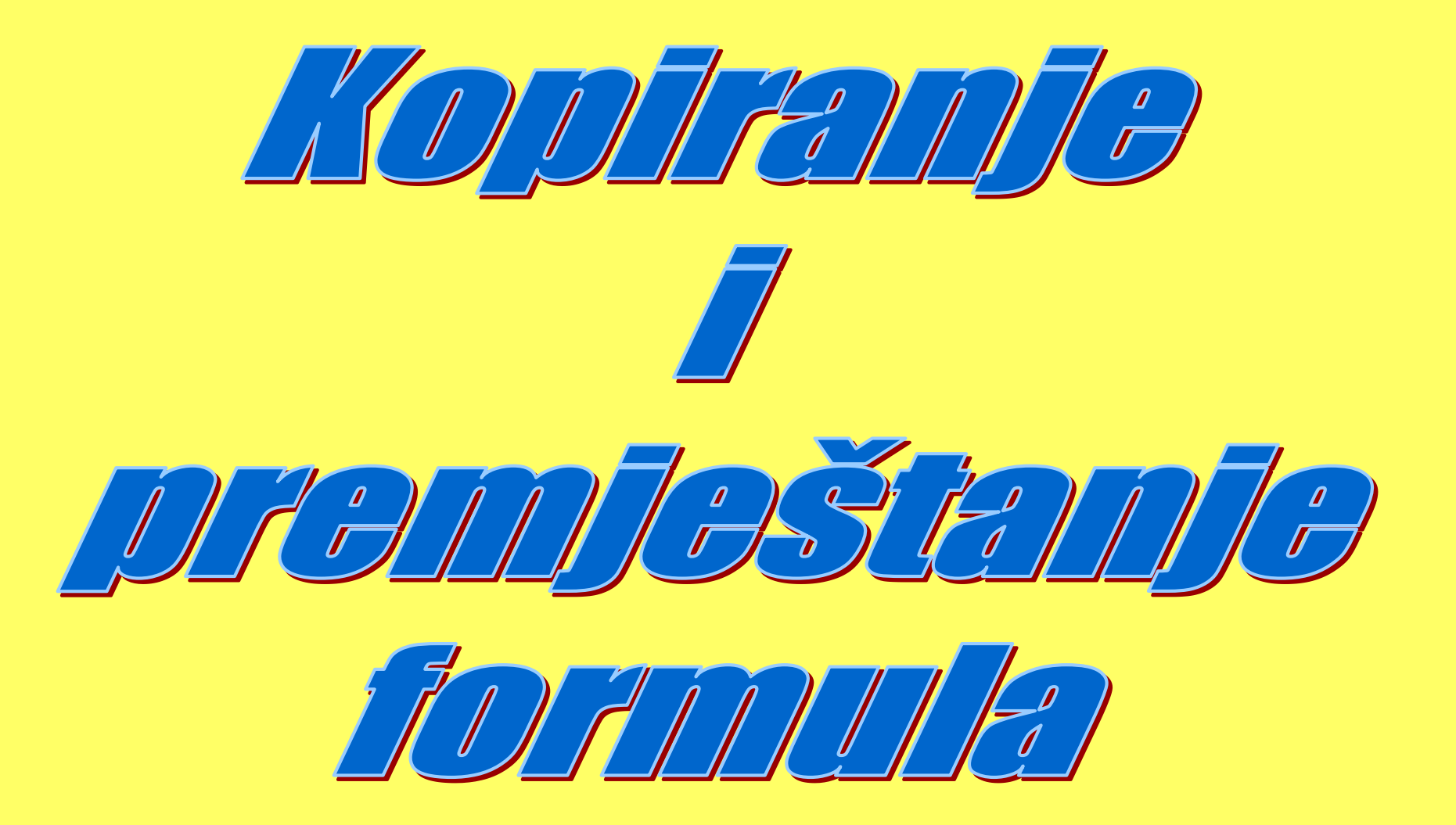

### Kopiranje formula

Kada kopiramo formulu, tada se <u>adrese ćelija</u> unutar formule **prilagode** novoj ćeliji u koju kopiramo.

To znači da, ako je u C1 pisala formula =A1\*B1, tada će ta kopirana formula u C2 glasiti =A2\*B2 Kada želimo kopirati samo **rezultat**, a ne formulu, tada **obavezno** kopiramo tako da je na kraju "zalijepimo" naredbom

#### Posebno lijepljenje... - Vrijednosti

| Posebno lijepljenje        | ? ×                                     |  |  |  |
|----------------------------|-----------------------------------------|--|--|--|
| Zalijepi                   |                                         |  |  |  |
| ○ <u>S</u> ve              | 🔘 Svi koji koriste <u>I</u> zvornu temu |  |  |  |
| O <u>F</u> ormule          | Sve osim obruba                         |  |  |  |
| Vrijednosti                | Širine stupa <u>c</u> a                 |  |  |  |
| Ob <u>l</u> ikovanje       | Formule i <u>o</u> blike brojeva        |  |  |  |
| ○ Ko <u>m</u> entare       | Vrijednosti i oblike brojeva            |  |  |  |
| 🔘 Vred <u>n</u> ovanje     | 🔵 Sva uvjetna oblikovanja spajanja      |  |  |  |
| Postupak                   |                                         |  |  |  |
| ) <u>B</u> ez              | O <u>P</u> omnoži                       |  |  |  |
| ○ <u>Z</u> broji           | 🔘 <u>D</u> ijeli                        |  |  |  |
| ◯ Od <u>u</u> zmi          | <u>u</u> zmi                            |  |  |  |
| P <u>r</u> eskoči praznine | Transponiraj                            |  |  |  |
| Zalijepi vezu              | U redu Odustani                         |  |  |  |

### Premještanje formule

Kod premještanja formule, premjeste se i adrese ćelija koje

su u formuli upotrijebljene i ne mijenjaju se ovisno o mjestu

kamo smo premjestili formulu!

#### AKO SADRŽAJ C1(formulu =A1+B1) PREMJESTIMO NA C4, ona ostaje ista! POKUŠAJTE:

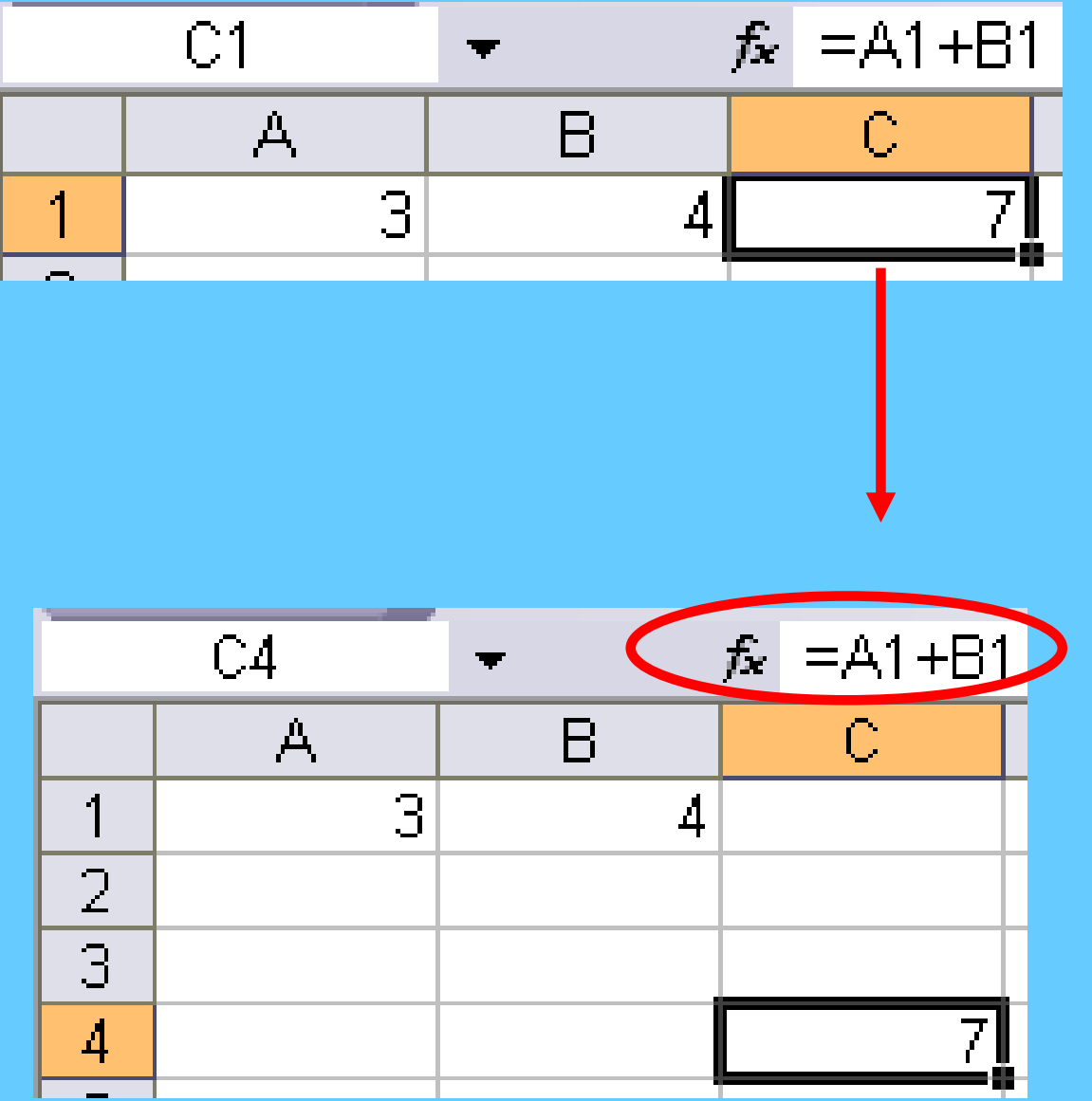

### Pokušajte riješiti zadatke. Upišite:

|   | Α | В  | С |
|---|---|----|---|
| 1 | 3 | 23 | 1 |
| 2 | 4 | 34 | 2 |
| 3 | 6 | 22 | 3 |
| Λ |   |    |   |

- 1. U A4 formula za **zbroj** ćelija **od A1 do A3**.
- 2. U B4 formula za **zbroj** ćelija **B1 i B3**.
- 3. U C4 formula za umnožak ćelija A1, B1 i C1.
- 4. U C5 formula za umnožak ćelija od A1 do A3.
- 5. U A5 formula za najveći član između ćelija B1, B2 i B3.
- 6. U A8 formula za koliko ima ispunjenih ćelija u ćelijama: od A1 do A7.
- 7. U D3 formula za najmanji član između sljedećih ćelija: A1, B1, B2, B3 i C3.
- U C7 napiši formulu koja će <u>zbrojiti</u> ćelije A1 i A2, <u>podijeliti</u> taj zbroj s 4 i rezultat <u>pomnožiti</u> s C2.

Nakon pravilno napisanih formula, u ćelijama su sljedeći rezultati:

|   | Α  | В  | С   | D | E |
|---|----|----|-----|---|---|
| 1 | 3  | 23 | 1   |   |   |
| 2 | 4  | 34 | 2   |   |   |
| 3 | 6  | 22 | 3   | 3 |   |
| 4 | 13 | 45 | 69  |   |   |
| 5 | 34 |    | 72  |   |   |
| 6 |    |    |     |   |   |
| 7 |    |    | 3,5 |   |   |
| 8 | 5  |    |     |   |   |
| 9 |    |    |     |   |   |

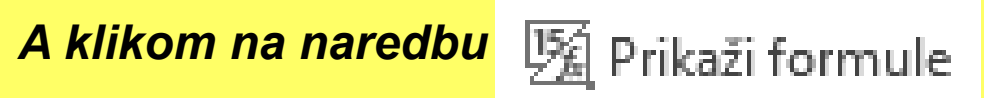

|    | A             | В      | С               | D                    |  |
|----|---------------|--------|-----------------|----------------------|--|
| 1  | 3             | 23     | 1               |                      |  |
| 2  | 4             | 34     | 2               |                      |  |
| 3  | 6             | 22     | 3               | =MIN(A1;B1;B2;B3;C3) |  |
| 4  | =SUM(A1:A3)   | =B1+B3 | =A1*B1*C1       |                      |  |
| 5  | =MAX(B1:B3)   |        | =PRODUCT(A1:A3) |                      |  |
| 6  |               |        |                 |                      |  |
| 7  |               |        | =(A1+A2)/4*C2   |                      |  |
| 8  | =COUNT(A1:A7) |        |                 |                      |  |
| 9  |               |        |                 |                      |  |
| 10 |               |        |                 |                      |  |

#### RJEŠENJE:

- 1. U A4 upiši zbroj ćelija od A1 do A3. = SUM(A1:A3)
- 2. U B4 upiši zbroj ćelija B1 i B3. =B1+B3
- 3. U C4 upiši umnožak ćelija A1, B1 i C1. =A1\*B1\*C1
- 4. U C5 upiši umnožak ćelija od A1 do A3. =PRODUCT (A1:A3)
- 5. U A5 upiši najveći član od ćelija između B1, B2 i B3. =MAX(B1:B3)
- 6. U A8 napiši koliko ima ispunjenih ćelija u ćelijama: od A1 do A7.

**=COUNT** (A1:A7)

#### =MIN(A1;B1;B2;B3;C3)

- 7. U D3 izračunaj najmanji član izméđu slijedećih ćelija: A1, B1, B2, B3 i C3.
- U C7 napiši formulu koja će zbrojiti ćelije A1 i A2, podijeliti taj zbroj sa 2 i rezultat pomnožiti s C2. =(A1+A2)/4\*C2

ZA ZABAVU, POGLEDAJTE FILM I RAZMISLITE O ČEMU SE TU RADI?

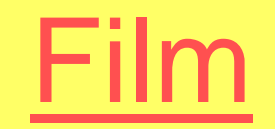

### Na stranici škole pokrenite i riješite kviz!

### Kad ste sve gotovi, riješite formu:

### https://forms.office.com/r/Gfb9kaqFT4

### Pazite, ocjena iz sudjelovanja u online nastavi je jednako vrijedna kao i sve ostale!

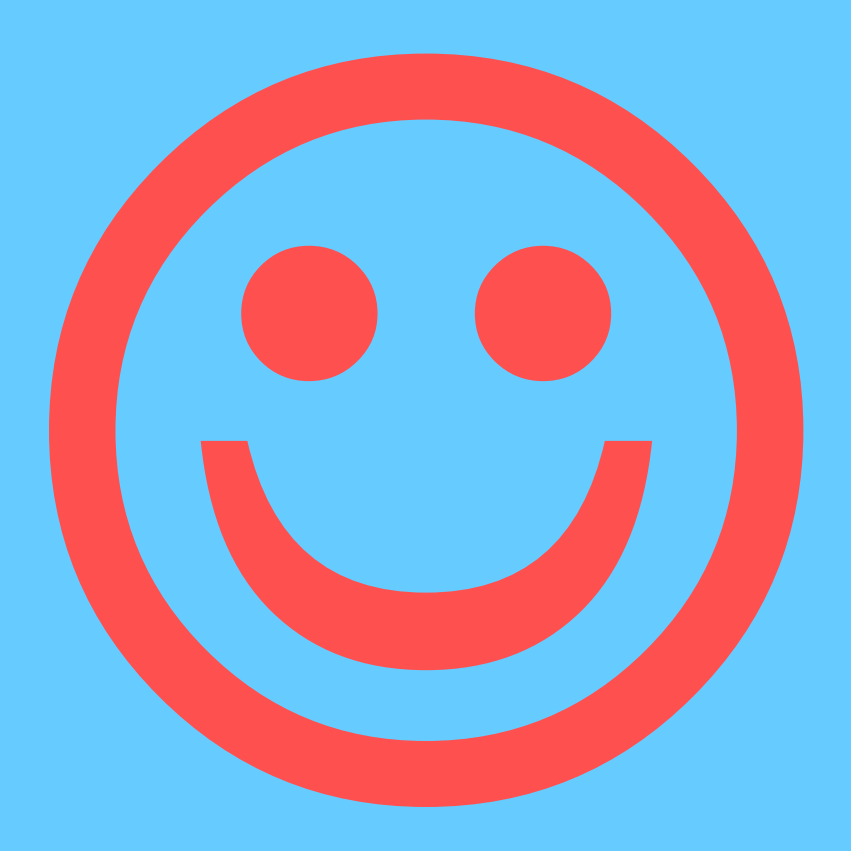